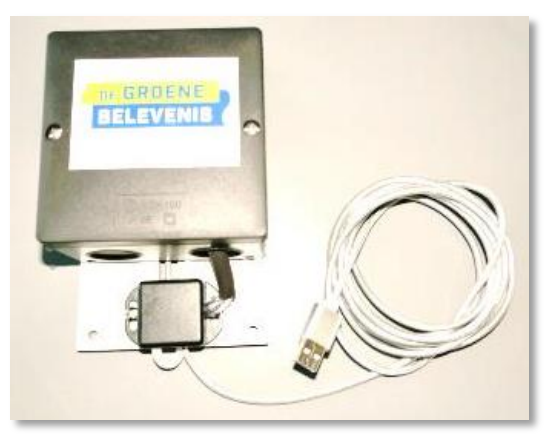

## Inhoudsopgave

| Over deze handleiding                 | 1 |
|---------------------------------------|---|
| Verbinding maken met uw fijnstofmeter | 2 |
| De standaard configuratie             | 2 |
| Het Meer instellingen menu            | 3 |
| Het Sensors Menu                      | 4 |
| Het API's menu                        | 5 |

## **Over deze handleiding**

Deze installatie handleiding is bedoeld voor deelnemers aan de fijnstofmeter workshop, georganiseerd in Leusden op 23 april 2022. Uw fijnstofmeter is door de fijnstofmeter werkgroep op een bepaalde manier geconfigureerd. Misschien wilt u hierin wijzigingen aanbrengen. Met behulp van deze handleiding kunt u de oorspronkelijke configuratie weer herstellen, mocht dat nodig zijn.

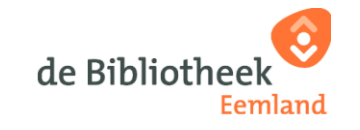

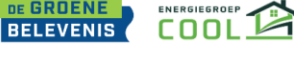

#### Verbinding maken met uw fijnstofmeter

- Open uw internet browser.
- Tik in de adresbalk het volgende "http://airRohr-12345678.local" gevolgd door de Enter toets (waarbij 12345678 vervangen is door de cijfers van uw sensor-ID). Zodra u onderstaand scherm ziet bent u verbonden met uw fijnstofmeter. Uiteraard is daarin uw sensor-ID zichtbaar, niet het hier afgebeelde.

| Ċ,                                   | Fijnstofsensor<br>ID: 14268550 (ecfabcd9b886)<br>Firmware-versie: NRZ-2020-133/NL (Nov 29 2020) |  |
|--------------------------------------|-------------------------------------------------------------------------------------------------|--|
| Home »                               |                                                                                                 |  |
| Huidige data                         |                                                                                                 |  |
| Apparaatstatus                       |                                                                                                 |  |
| Actieve sensors kaart (externe link) |                                                                                                 |  |
| Configuratie                         |                                                                                                 |  |
| Configuratie verwijderen             |                                                                                                 |  |
| Herstart sensor                      |                                                                                                 |  |
| Debugniveau                          |                                                                                                 |  |
| Terug naar hom                       | nepagina                                                                                        |  |

*U ziet al meteen dat alle teksten Nederlandstalig zijn. Dit is een van de keuzes in de standaard configuratie.* 

#### De standaard configuratie

Wij adviseren om de standaard configuratie van uw fijnstofmeter te blijven gebruiken. U kunt echter zelf besluiten om wijzigingen aan te brengen. Wilt u daarna toch weer de standaard configuratie herstellen, maak dan gebruik van onderstaande afbeeldingen. Het gaat om een drietal menu's.

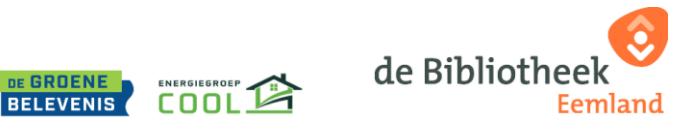

#### Het <u>Meer instellingen</u> menu

| Fijnstofs<br>ID: 1426855<br>Firmware-v                                                                                                    | Sensor<br>0 (ecfabcd9b886)<br>ersie: NRZ-2020-133 | 3/NL (Nov 29 202 | 20)  |  |
|----------------------------------------------------------------------------------------------------|---------------------------------------------------|------------------|------|--|
| WiFi-instellingen                                                                                                    | eer instellingen                                  | Sensors          | APIs |  |
| WiFi-instellingen Meer instellingen Sensors APIs   Image: OLED SSD1306 OLED SSD1306 OLED SH1106 OLED SH1106   Image: OLED display omdraaien OLED 1602 (12C: 0x27) OLED 1602 (12C: 0x3F) OLED 2004 (12C: 0x27)   Image: DLCD 2004 (12C: 0x27) Image: DLCD 2004 (12C: 0x27) OLED 2004 (12C: 0x3F) OLED 2004 (12C: 0x3F)   Image: Toon WiFi info Image: Toon apparaatinfo Image: Toon apparaatinfo   Image: Toon apparaatinfo Image: Toon apparaatinfo   Image: Toon apparaatinfo Image: Toon apparaatinfo   Image: Toon apparaatinfo Image: Toon apparaatinfo   Image: Toon apparaatinfo Image: Toon apparaatinfo   Image: Tool apparaatinfo Image: Toon apparaatinfo   Image: Tool apparaatinfo Image: Toon apparaatinfo   Image: Tool apparaatinfo Image: Tool apparaatinfo   Image: Tool apparaatinfo Image: Tool apparaatinfo   Debugniveau: 3   Image: Tool apparaatinfo Image: Tool apparaatinfo   Image: Tool apparaatinfo Image: Tool apparaatinfo   Image: Tool apparaatinfo Image: Tool apparaatinfo   Image: Tool apparaatinfo Image: Tool apparaatinfo   Image: |                                                   |                  |      |  |
| Opslaan en herstarten                                                                                                    |                                                   |                  |      |  |
| Terug naar homepagina                                                                                                    |                                                   |                  |      |  |

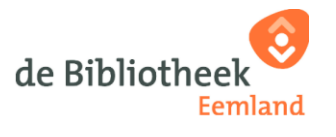

2022-04-18

#### Het <u>Sensors</u> Menu

| Fij<br>Ein                                                                                                    | nstofsensor<br>14268550 (ecfabcd9b886)<br>nware-versie: NRZ-2020-13: | 3/NL (Nov 29 20; | 20)  |  |
|----------------------------------------------------------------------------------------------------|----------------------------------------------------------------------|------------------|------|--|
| Home » Configurat                                                                                                    | ie                                                                   |                  |      |  |
| WiFi-instellingen                                                                                                    | Meer instellingen                                                    | Sensors          | APIs |  |
| ✓ SDS011 (fijnstof)   □ Honeywell PM (fijnstof)   □ Sensirion SPS30 (fijnstof)   □ DHT22 (Temperatuur, Rel. luchtvochtigheid)   □ HTU21D (Temperatuur, Rel. luchtvochtigheid)   ■ BME280 (Temperatuur, Rel. luchtvochtigheid)   □ SHT3X (Temperatuur, Rel. luchtvochtigheid)   □ DNMS (LAeq)   Correctie in dB(A):   □ O   Correctie in °C:   □ 0   More Sensors   □ DS18B20 (Temperatuur)   □ Plantower PMS(1,3,5,6,7)003 (fijnstof)   □ BMP180 (Temperatuur, Luchtdruk) |                                                                      |                  |      |  |
| Opslaan en herstar                                                                                                    | ten                                                                  |                  |      |  |
| Terug naar homepagina                                                                                                    |                                                                      |                  |      |  |

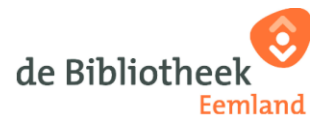

#### Het API's menu

|                                                                                                    | Fijnstofsensor                                                                              |  |  |  |
|----------------------------------------------------------------------------------------------------|---------------------------------------------------------------------------------------------|--|--|--|
|                                                                                                    | ID: 14268550 (ecfabcd9b886)<br>Firmware-versie: NRZ-2020-133/NL (Nov 29 2020)               |  |  |  |
| Home » Configu                                                                                              | łome » Configuratie                                                                         |  |  |  |
| WiFi-instelling                                                                                             | en Meer instellingen Sensors APIs                                                           |  |  |  |
| Verzend naar.<br>Sensor.Cor<br>Madavi.de<br>CSV<br>Feinstaub-/<br>aircms.onlin<br>OpenSense<br>senseBox ID: | APIs<br>mmunity. ( HTTPS)<br>( HTTPS)<br>App<br>ne<br>eMap.org<br>[6228c661645a77001bb47778 |  |  |  |
| □ Verzend da                                                                                                | ta naar eigen API (□HTTPS)                                                                  |  |  |  |
| Serveradres:                                                                                                | 192.168.234.1                                                                               |  |  |  |
| Pad:                                                                                                    | /data.php                                                                                   |  |  |  |
| Poort:                                                                                                    | 80                                                                                          |  |  |  |
| Gebruiker:                                                                                                  | Gebruiker                                                                                   |  |  |  |
| Wachtwoord:                                                                                                 | Wachtwoord                                                                                  |  |  |  |
| □ Verzend na                                                                                                | ar InfluxDB ( HTTPS)                                                                        |  |  |  |
| Serveraures.                                                                                                | Influx.server                                                                               |  |  |  |
| Pau.                                                                                                    | /write /ab=sensorcommunity                                                                  |  |  |  |
| Poolt.                                                                                                    | 8086                                                                                        |  |  |  |
| Gebruiker.                                                                                                  | Gebruiker                                                                                   |  |  |  |
| Wachtwoord.                                                                                                 | Wachtwoord                                                                                  |  |  |  |
| weasurement                                                                                                 | . teinstaub                                                                                 |  |  |  |
|                                                                                                    |                                                                                             |  |  |  |
|                                                                                                    |                                                                                             |  |  |  |
| Opslaan en hers                                                                                             | starten                                                                                     |  |  |  |
|                                                                                                    |                                                                                             |  |  |  |
|                                                                                                    |                                                                                             |  |  |  |
| Terug naar hom                                                                                              | epagina                                                                                     |  |  |  |

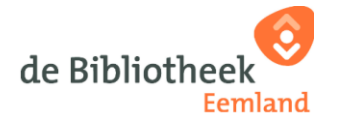